## Rejestracja konta użytkownika w systemie ASG-Eupos.

1. Proszę wejść na stronę: system.asgeupos.pl i kliknąć na "Rejestracja".

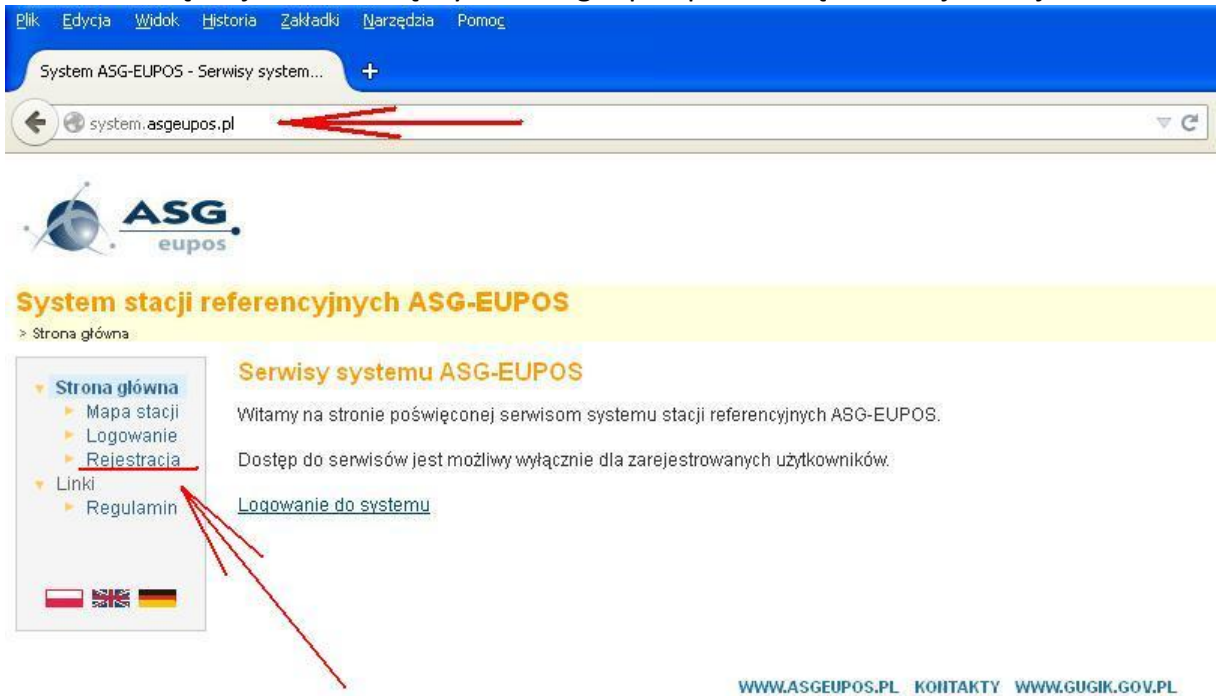

2. W kolejnym kroku proszę wpisać swój adres e-mail, nr telefonu i wybrać domyślny język (najlepiej polski).

| System ASG-EUPOS - R                                                                       | ejestracja uży +                                                                                                    |
|--------------------------------------------------------------------------------------------|----------------------------------------------------------------------------------------------------|
| 🗧 🛞 system. asgeupo                                                                        | s.pl/RegisterAccount.aspx VC                                                                                                    |
| System stacji r                                                                            | eferencyjnych ASG-EUPOS                                                                                                    |
| Strona główna > Rejestrac<br>Mapa stacji<br>Logowanie<br>Rejestracja<br>Linki<br>Regulamin | Pejestracja użytkowników Rejestracja nowego użytkownika w systemie ASG-EUPOS. W celu rejestracji nowego użytkownika w systemie ASG-EUPOS należy wypełnić poniższy formularz rejestracyny. Wymagane jest będą wysyłane wiadomości dotyczące konta w systemie ASG-EUPOS. Po wypełnieniu formularza rejestracyjnego dane są zapi przez administratora. W ciągu 3 dni roboczych konto zostanie aktywowane, a informacja o tym zostanie przesłana na podany ad czasu rzeczywistego z możliwością 5 równoczesnych połączeń. UWAGA!! Przy podawaniu Danych dostępowych pola "Nazwa użytkownika" oraz Nazwa firmy" będą wykorzystywane do logowani |
|                                                                                            | skrócenie wpisywanych danych do kilku znaków. Prawidłowa nazwa użytkownika i firmy może zawierać jedynie małe i wielkie lite<br>Dane kontaktowe:                                                                                                    |
|                                                                                            | E-Mail:                                                                                                    |
|                                                                                            | Numer telefonu kontaktowego:<br>Język <none default=""></none>                                                                                                    |
|                                                                                            | Następny                                                                                                    |

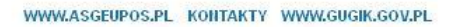

3. Teraz należy wpisać nazwę firmy, nazwę użytkownika oraz hasło. Zaleca się aby wszystkie te nazwy były możliwie jak najkrótsze, bez polskich znaków i bez znaków specjalnych, gdyż trzeba je będzie później wpisać w kontrolerze. Po wpisaniu wszystkiego trzeba przepisać kod zabezpieczający z obrazka i kliknąć "Rejestruj".

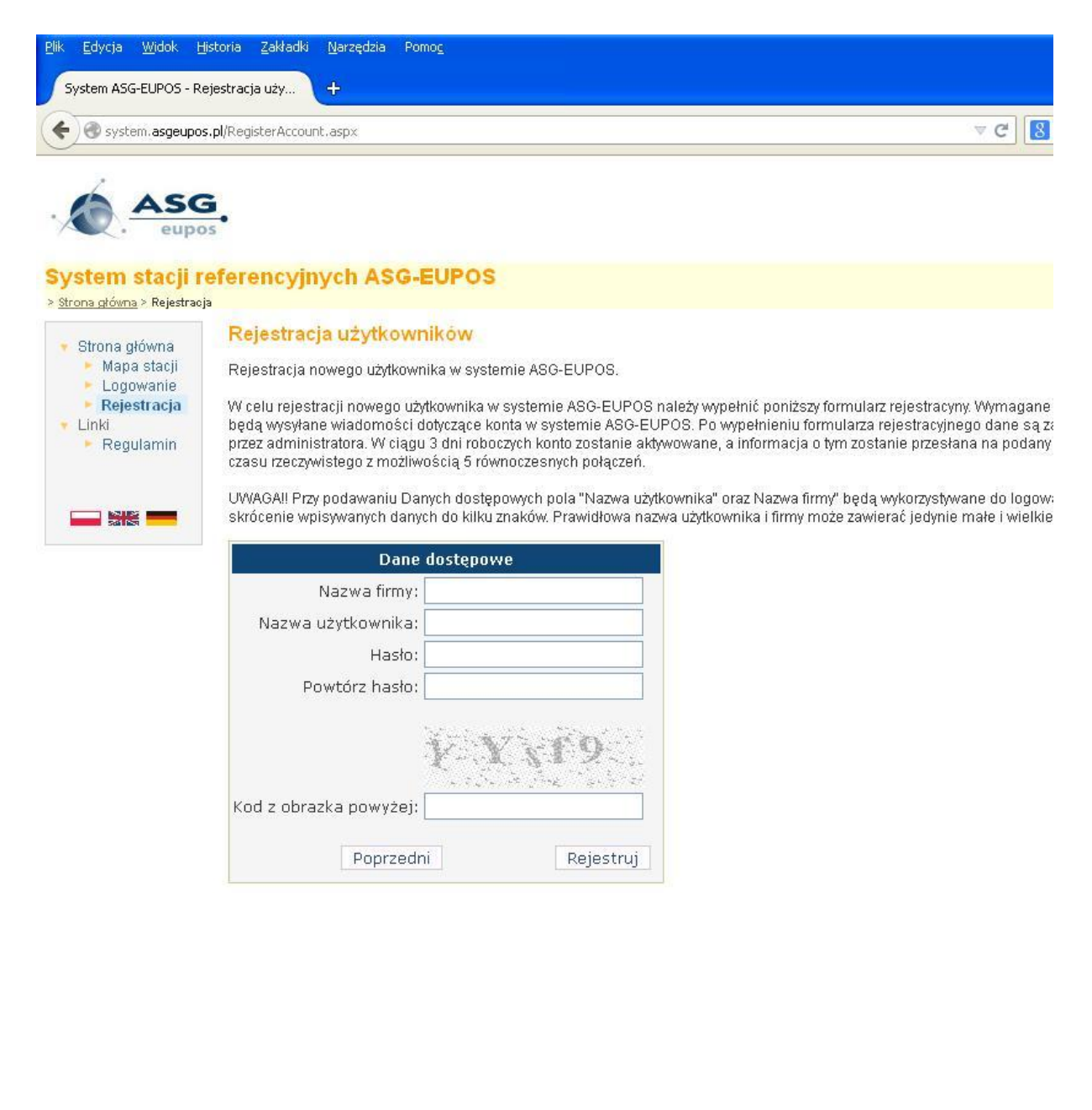

4. Na tym proces rejestracji się kończy. Teraz należy oczekiwać na maila od administratora systemu, z informacją o aktywacji konta.

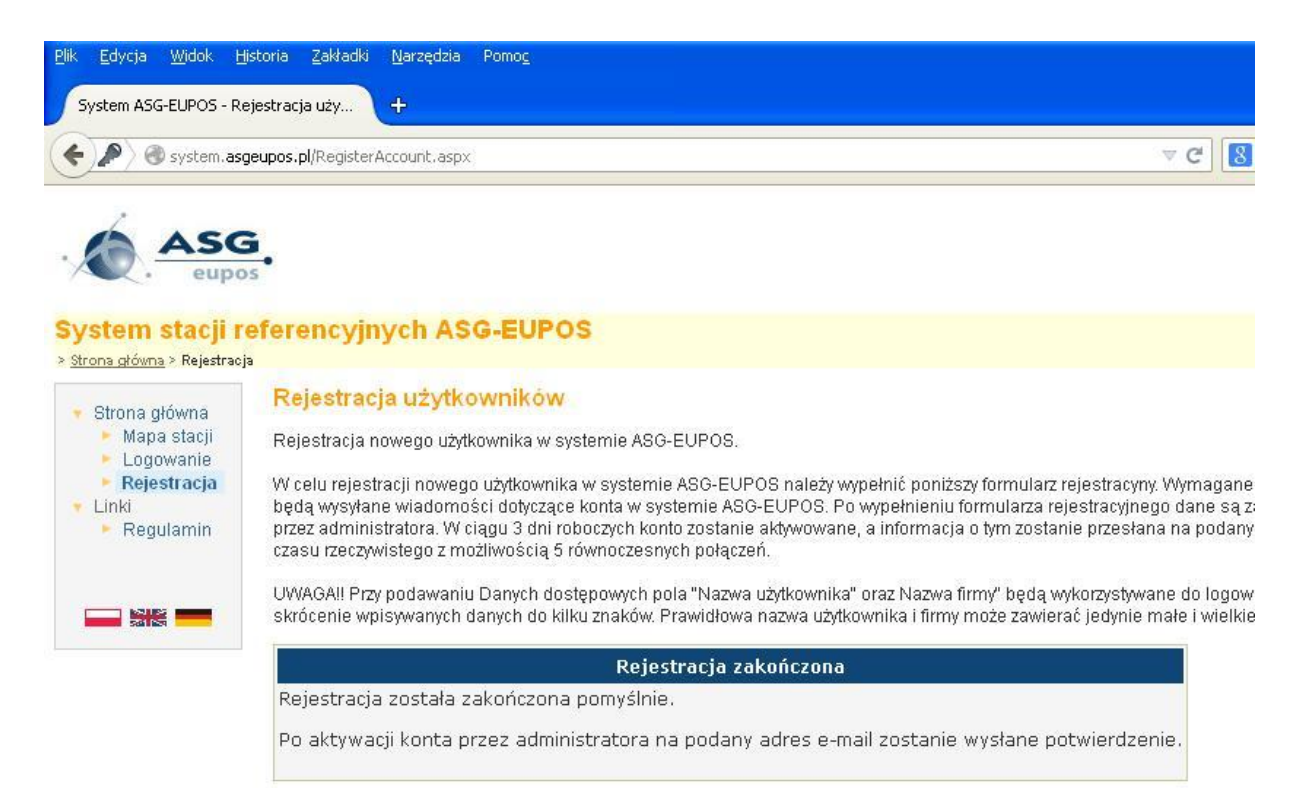

WWW,ASGEUPOS.PL KONTAKTY WWW,GUGIK.GOV.PL

## Opracowanie:

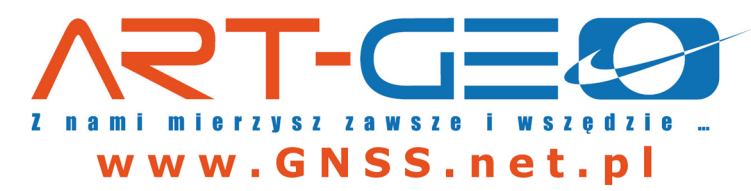